### GUIDE D'UTILISATION

Utiliser en toute simplicité la plateforme extranet du conservatoire de Drancy

extranetconservatoire.drancy.fr

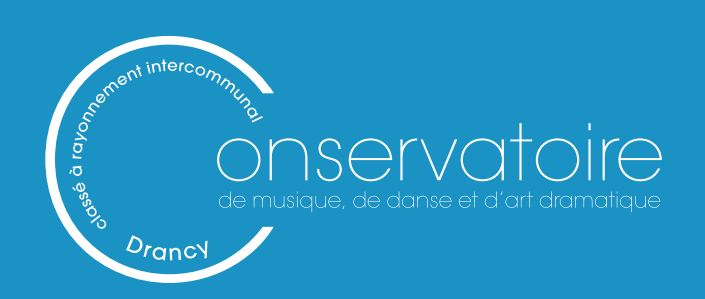

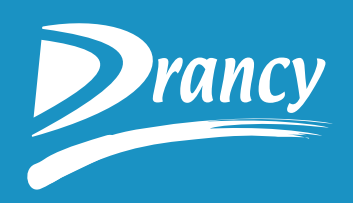

### SOMMAIRE

1. Générer un mot de passe

2. Effectuer une réinscription administrative

3. Consulter les évaluations d'un élève

## 1. Générer un mot de passe

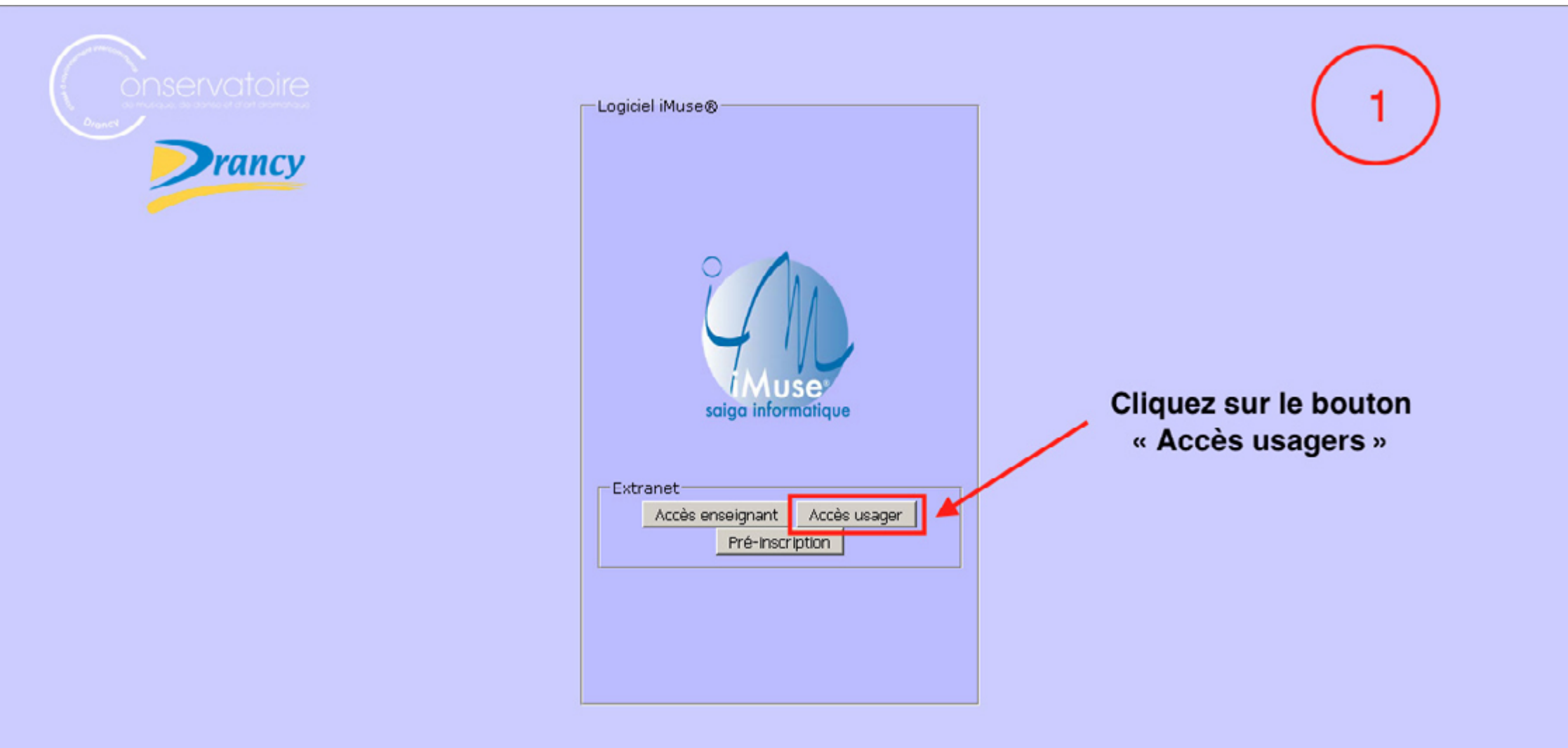

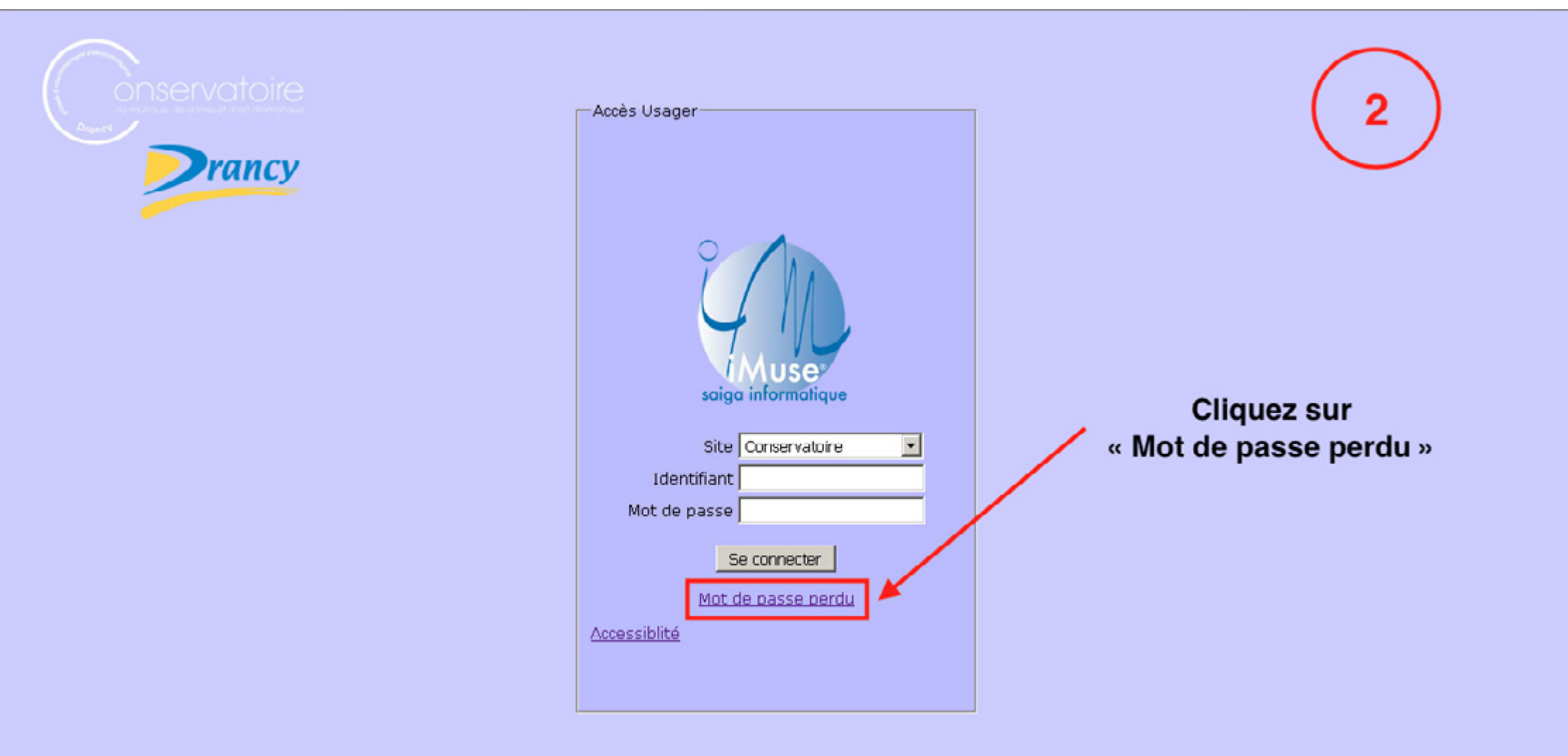

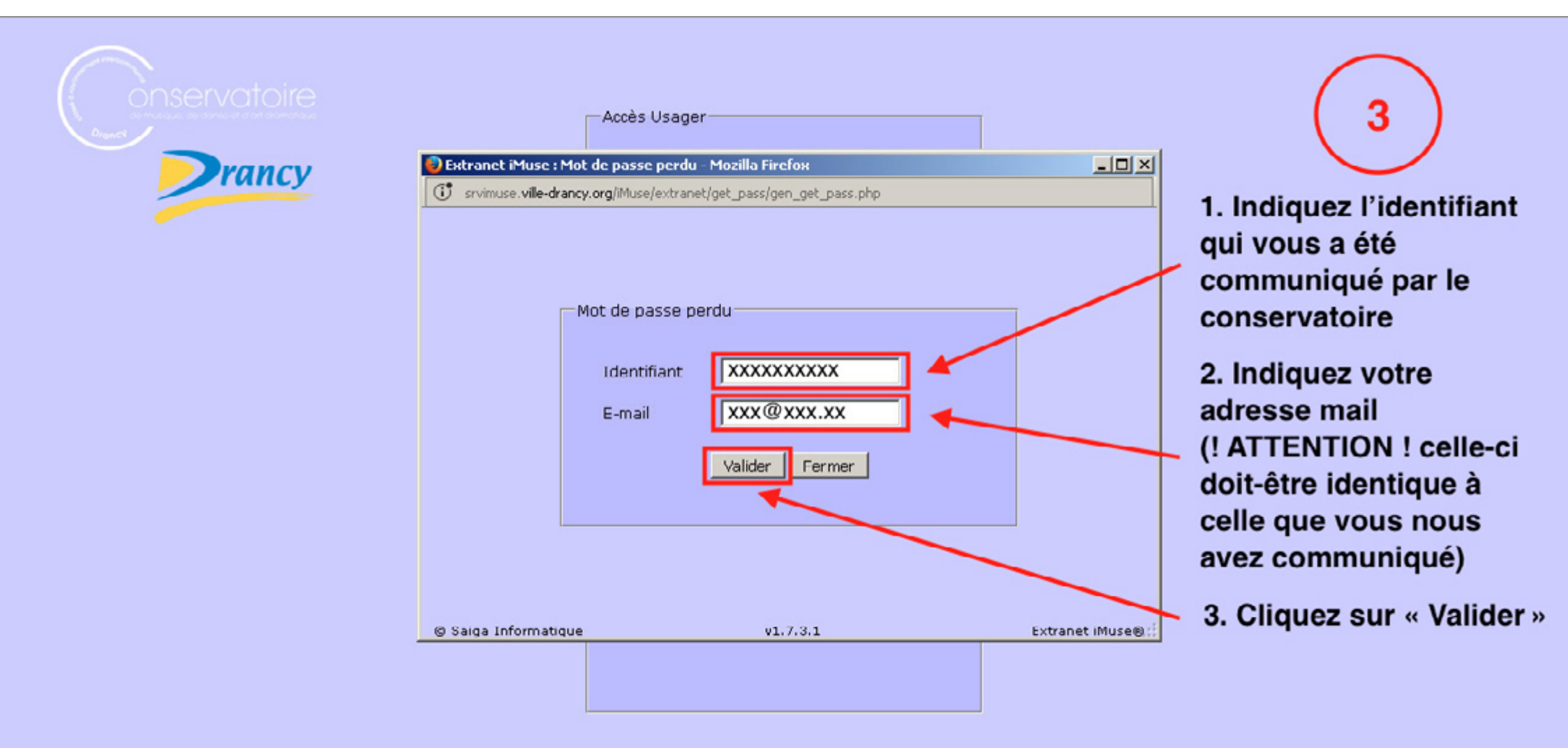

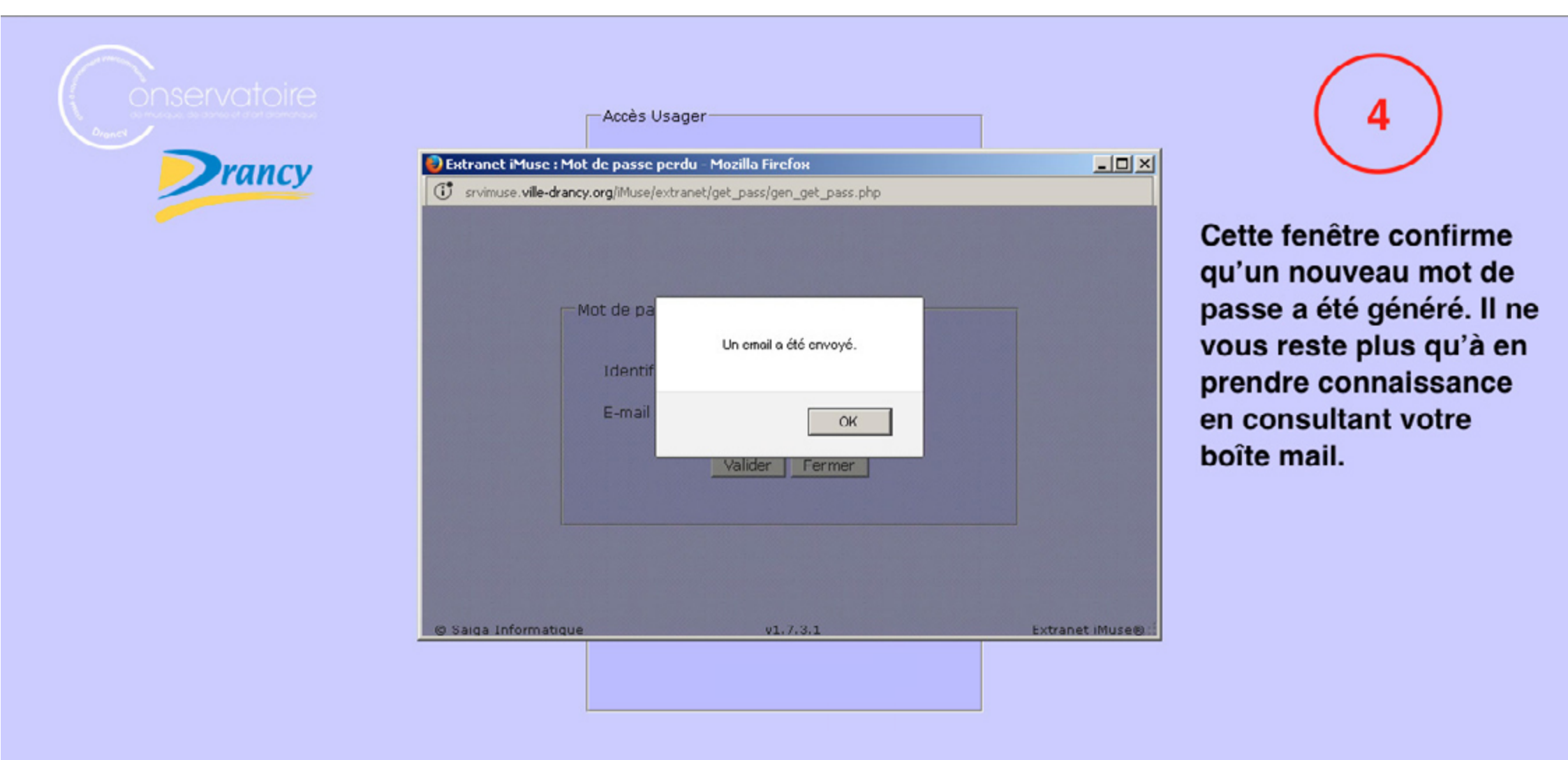

# 2. Effectuer une réinscription administrative

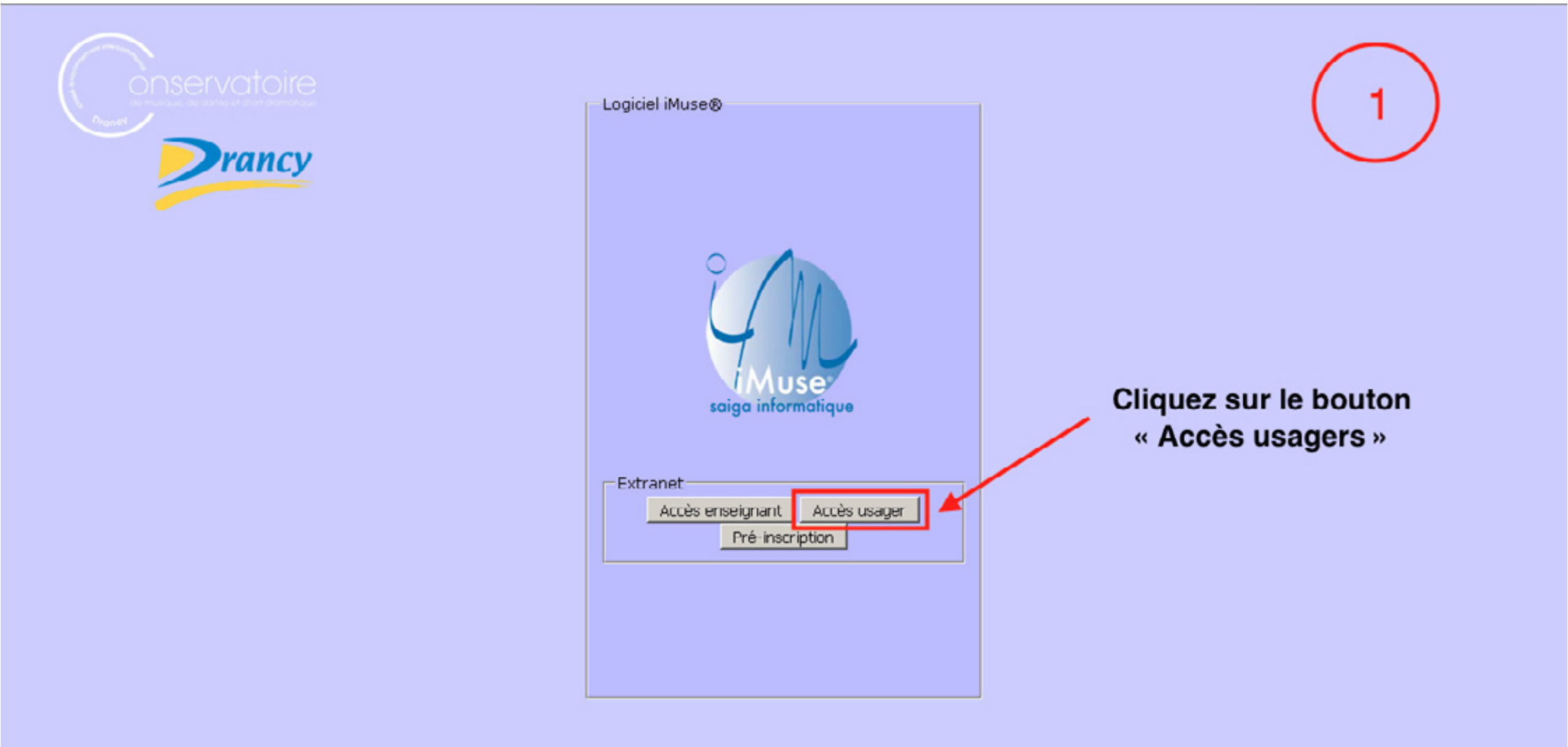

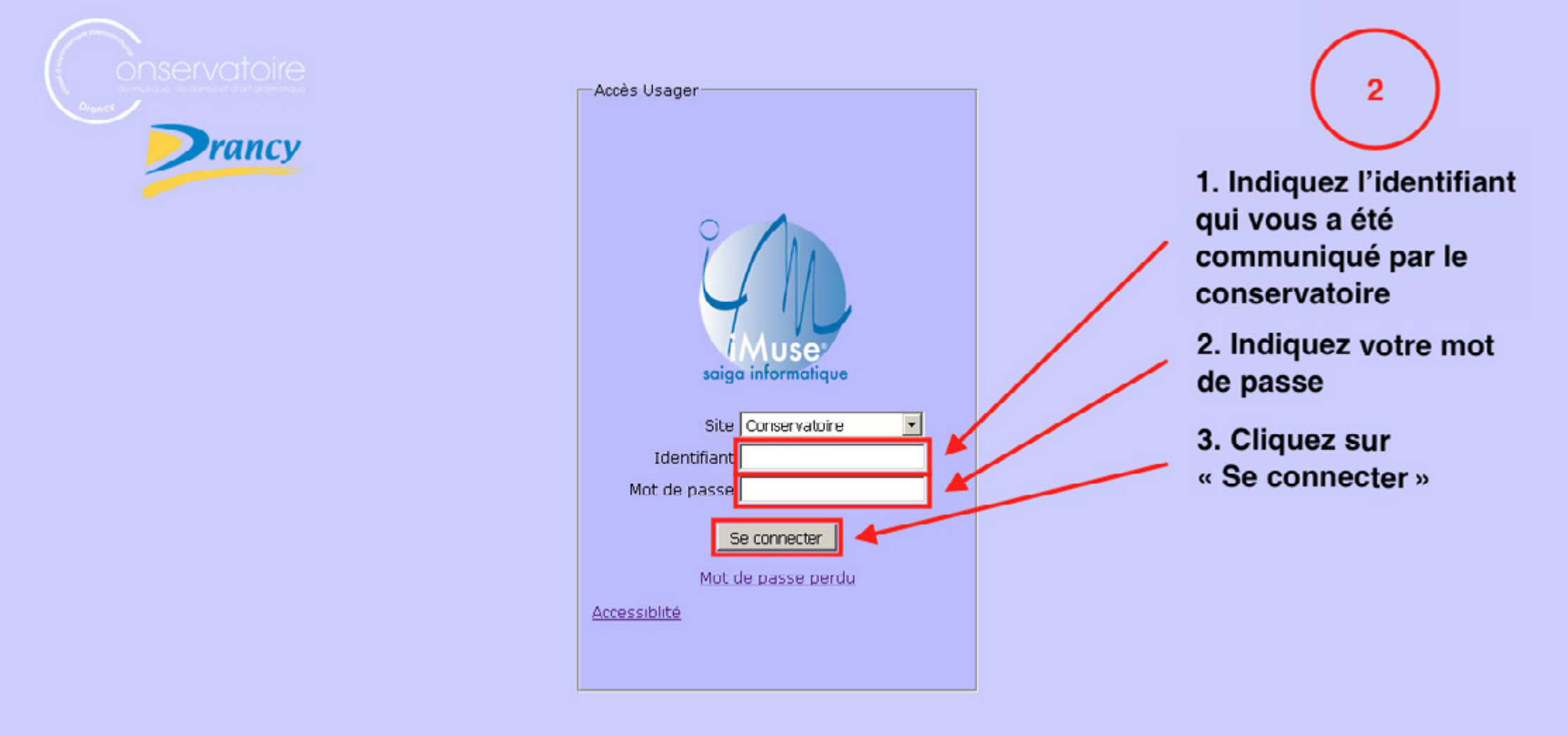

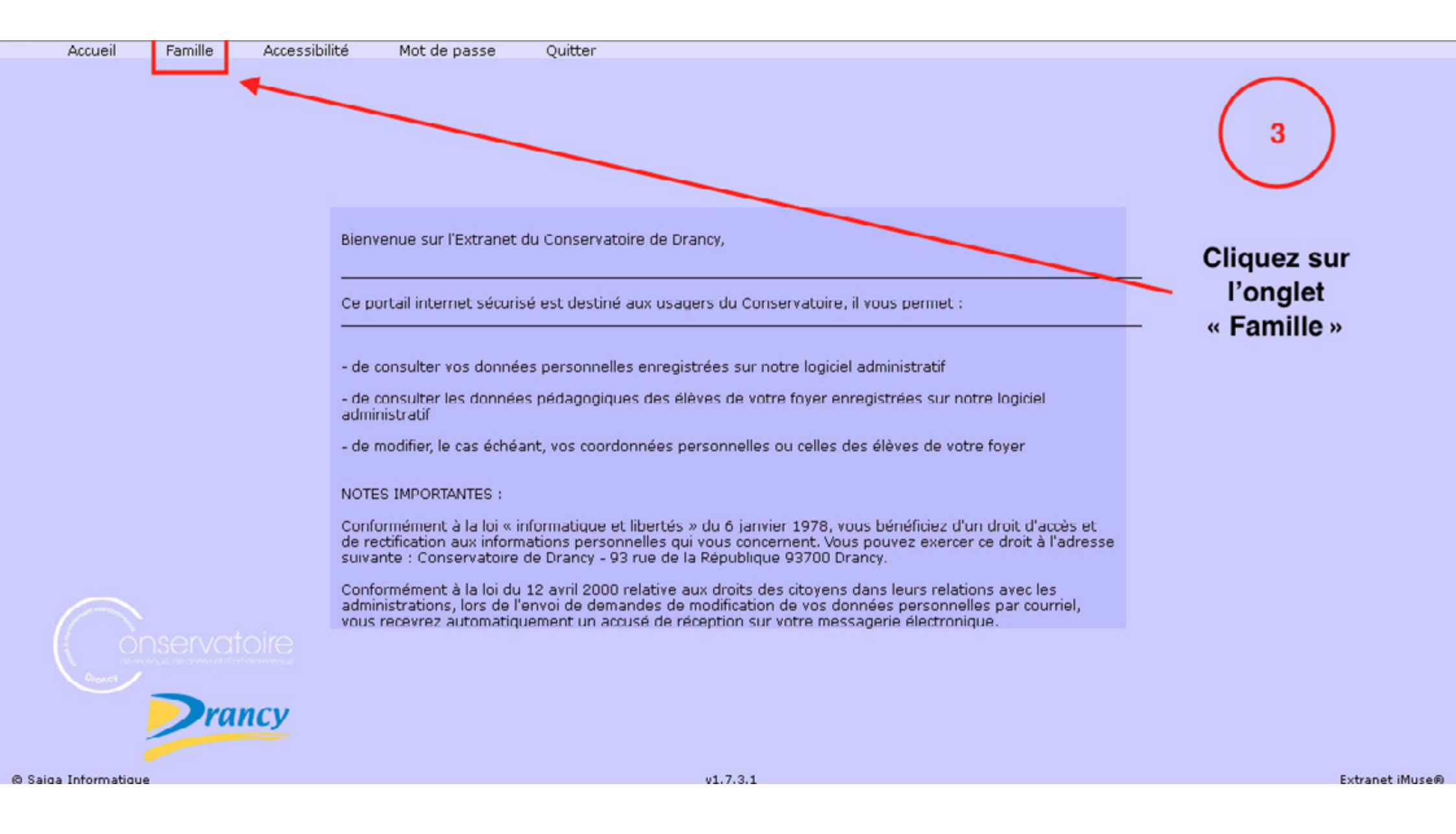

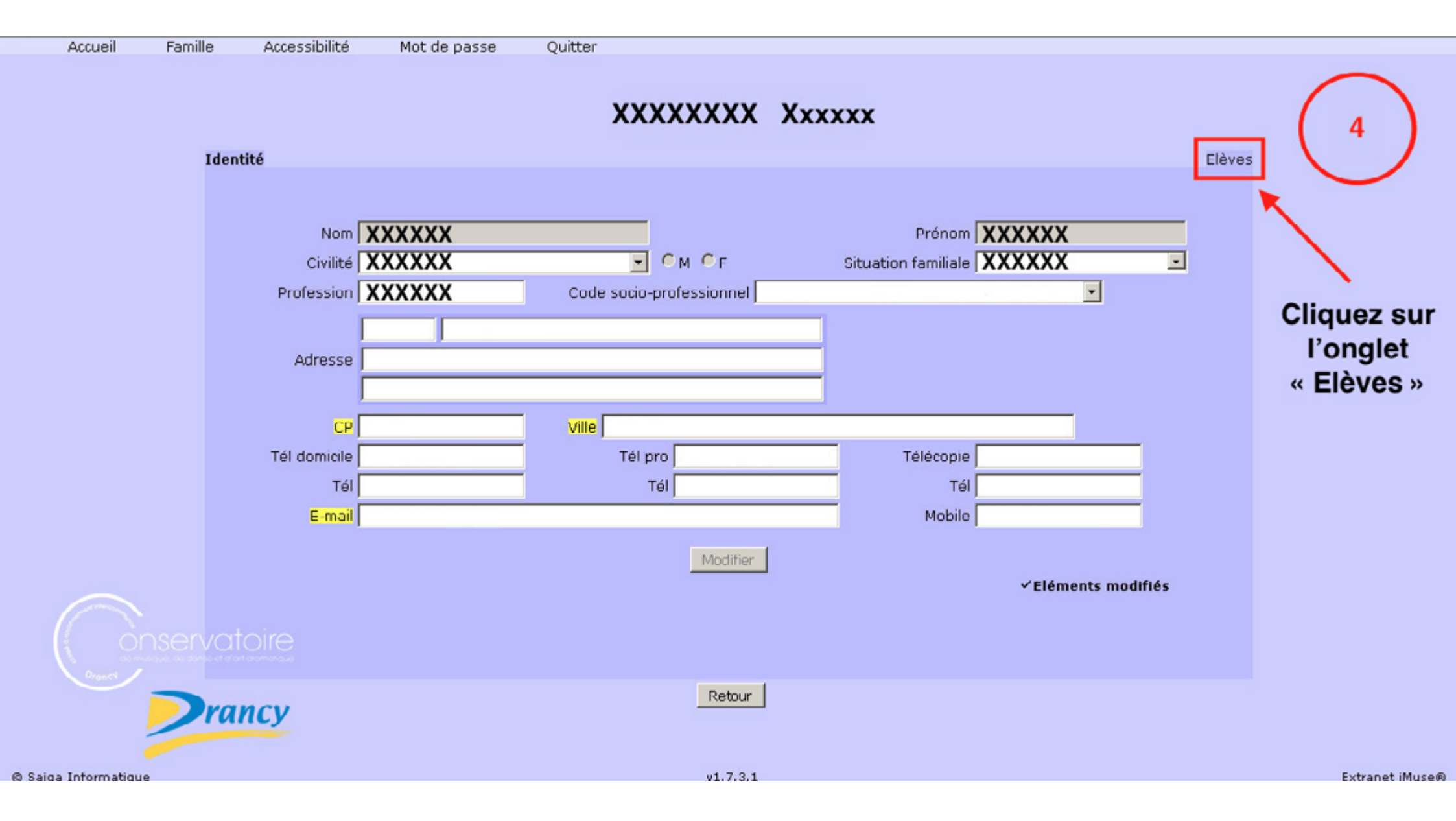

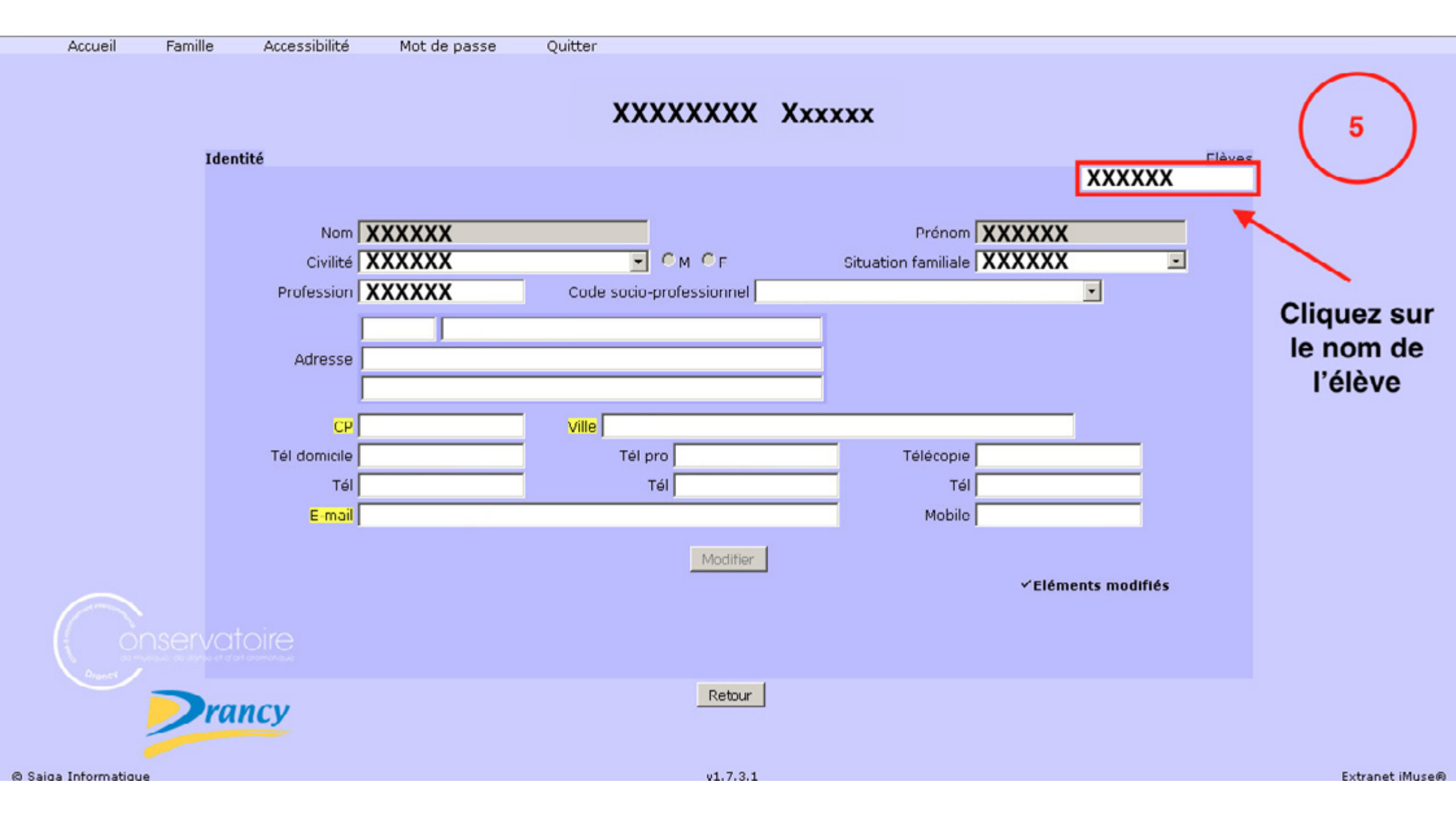

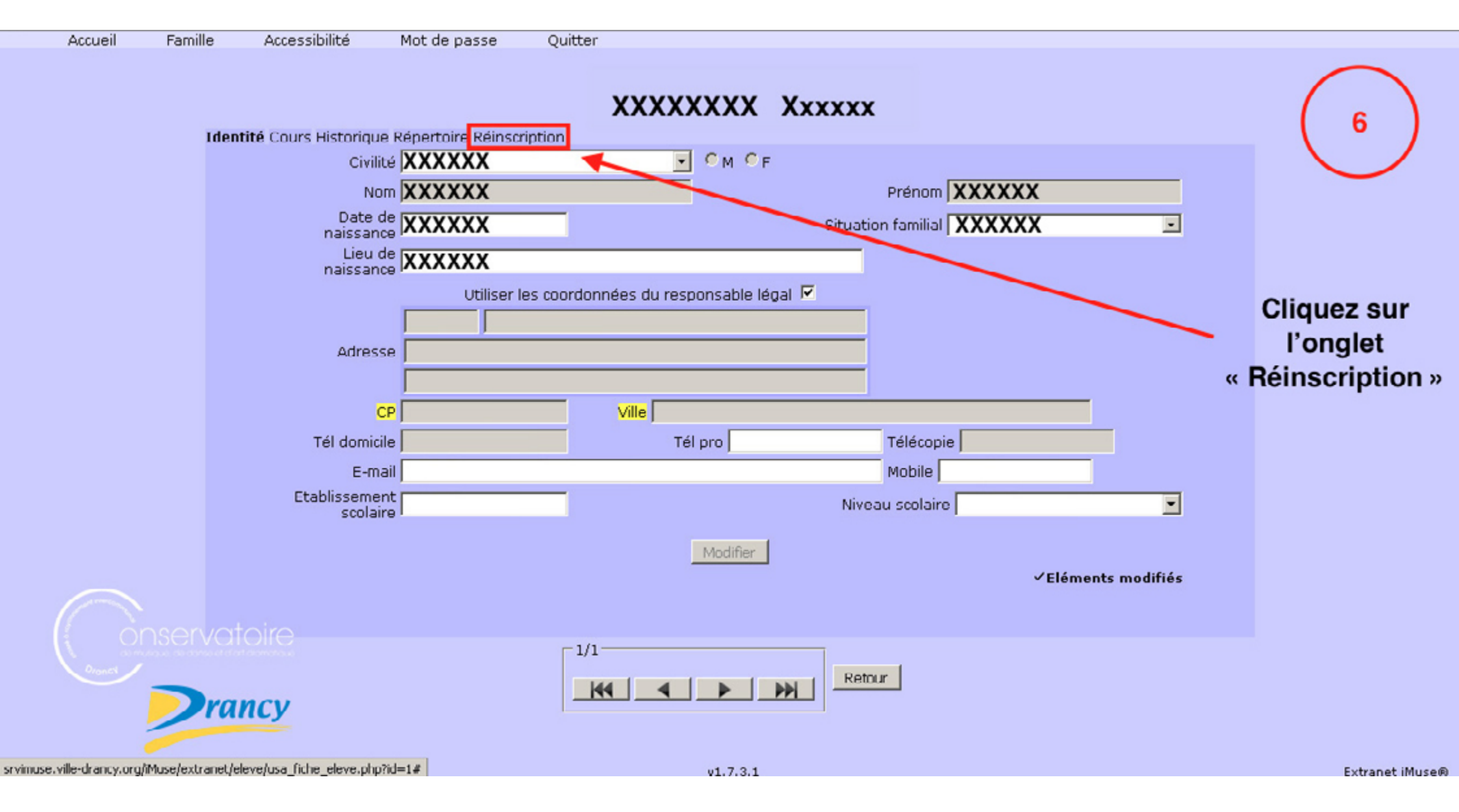

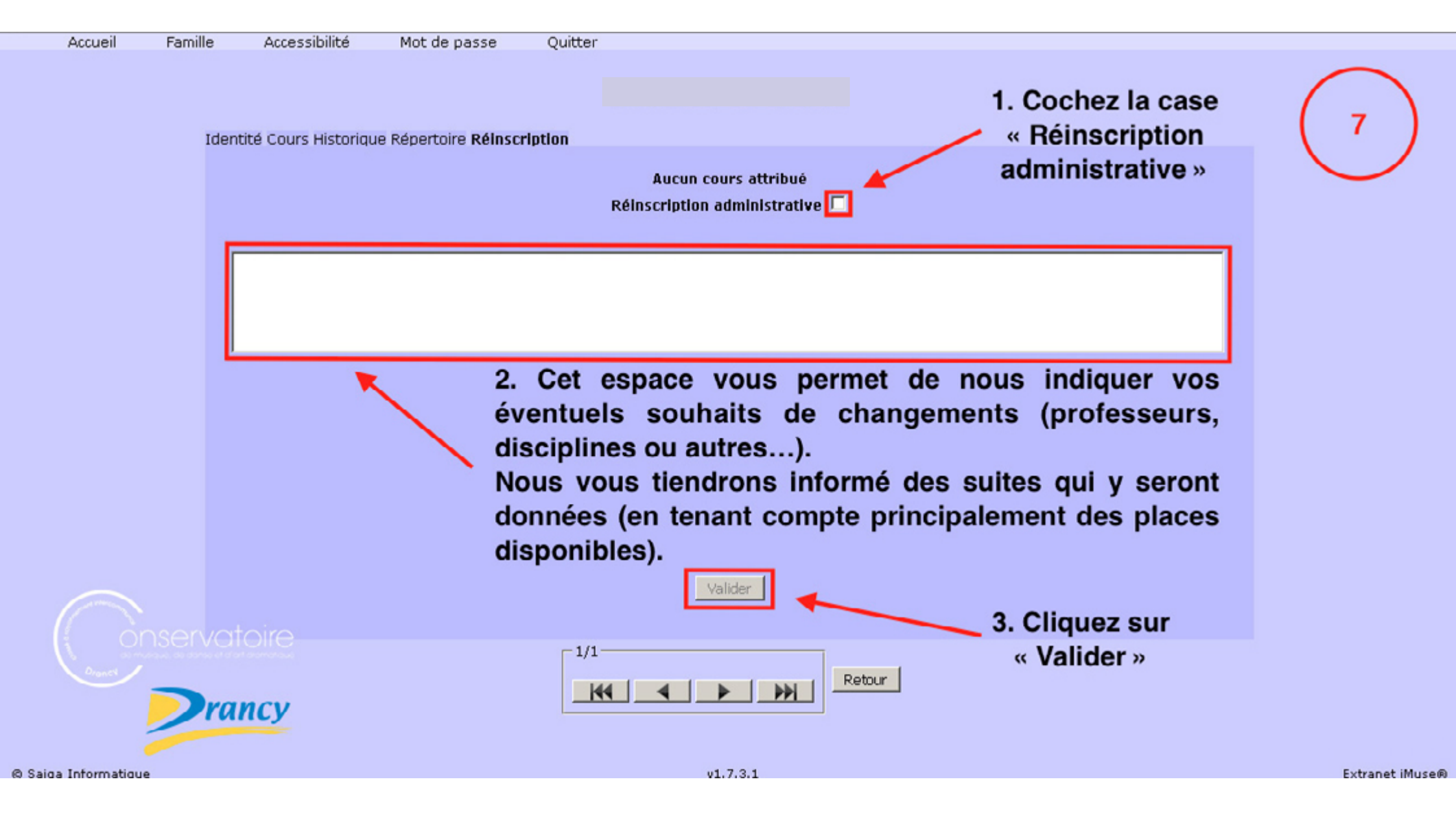

#### 2. Effectuer une réinscription administrative

| Accueil Famille Accessibilité Mot de pass      | e Quitter                                                                                                    |                |
|------------------------------------------------|----------------------------------------------------------------------------------------------------|----------------|
| Identité Cours Historique Répertoire <b>Ré</b> | Sinscription                                                                                                    | 8              |
|                                                | Aucun cours attribué<br>Réinscription administrative 🔽                                                                                        |                |
|                                                | Fiche élève mise à jour : un accusé de réception électronique vous a été envoyé.                                                              |                |
|                                                | OK                                                                                                    |                |
|                                                | La réinscription de l'élève est confirmée.<br>! Attention !                                                                                   |                |
|                                                | Dans le cas d'une famille ayant plusieurs enfants in<br>il est important d'effectuer la procédure<br>pour chacun d'entre eux (voir étape N°5) | iscrits,       |
| Onservatoire                                   | 1/1<br>Retnur                                                                                                    |                |
| © Saiga Informatique                           | v1.7.3.1                                                                                                    | Extranet iMuse |

# 3. Consulter les évaluations d'un élève

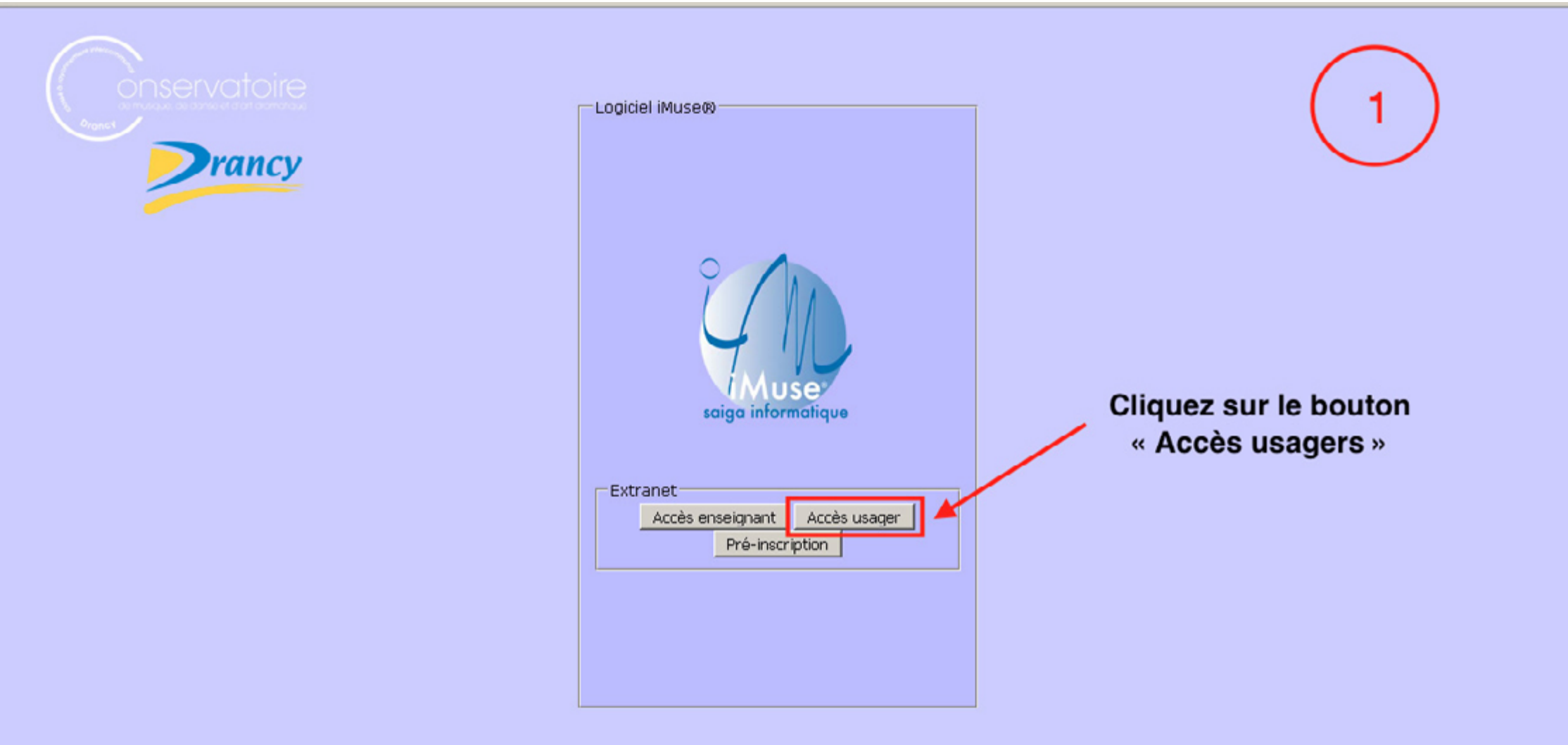

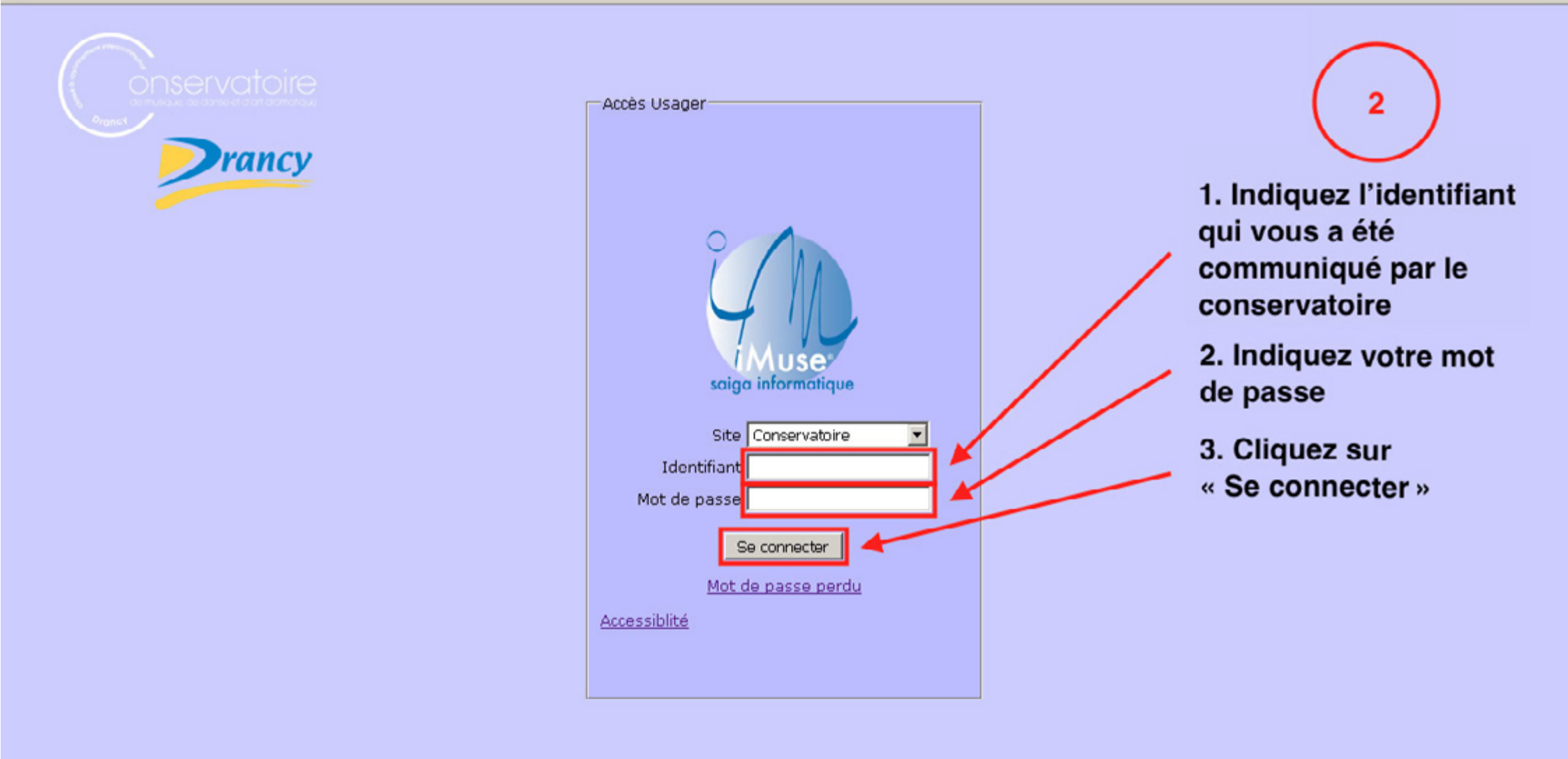

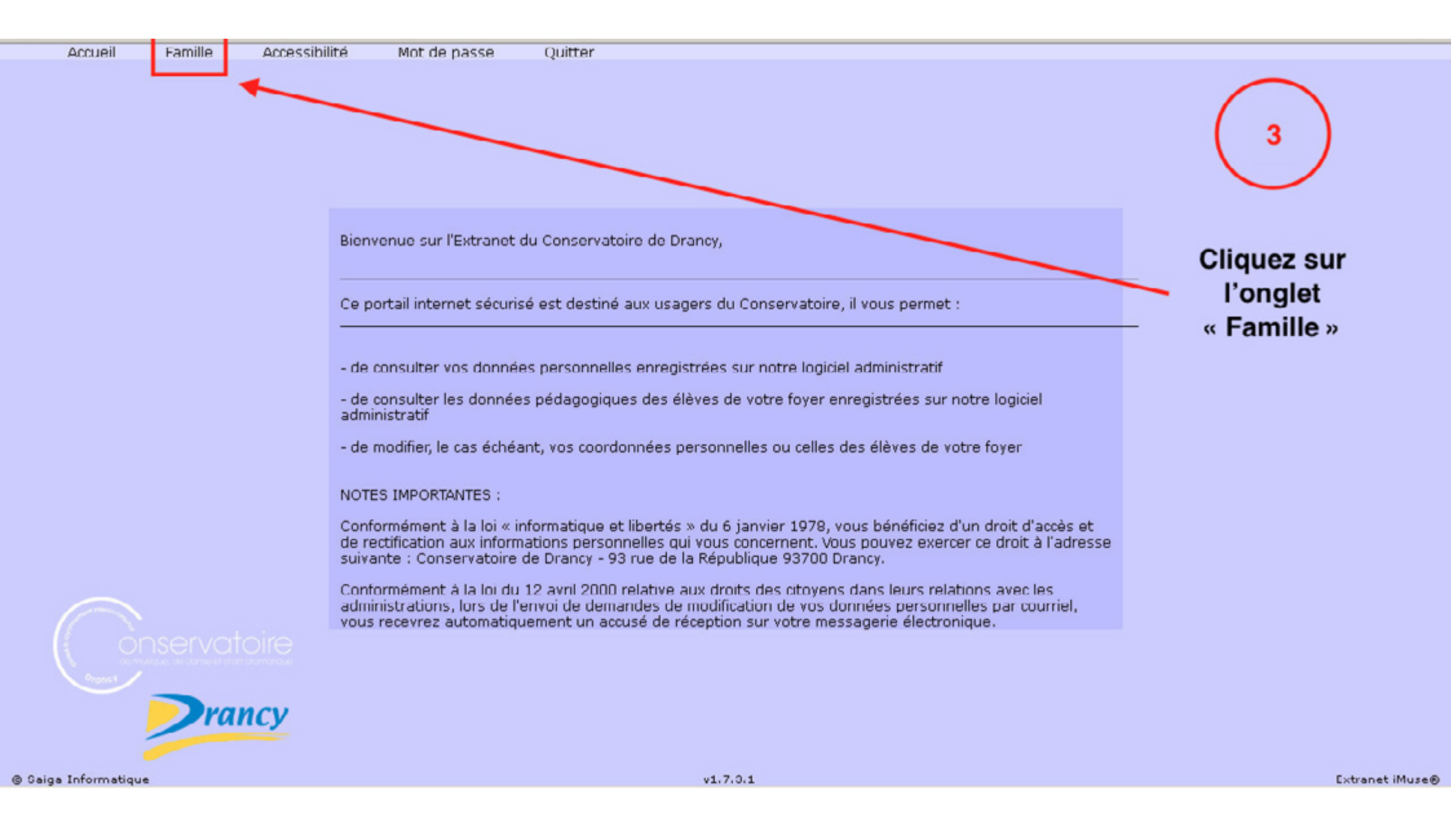

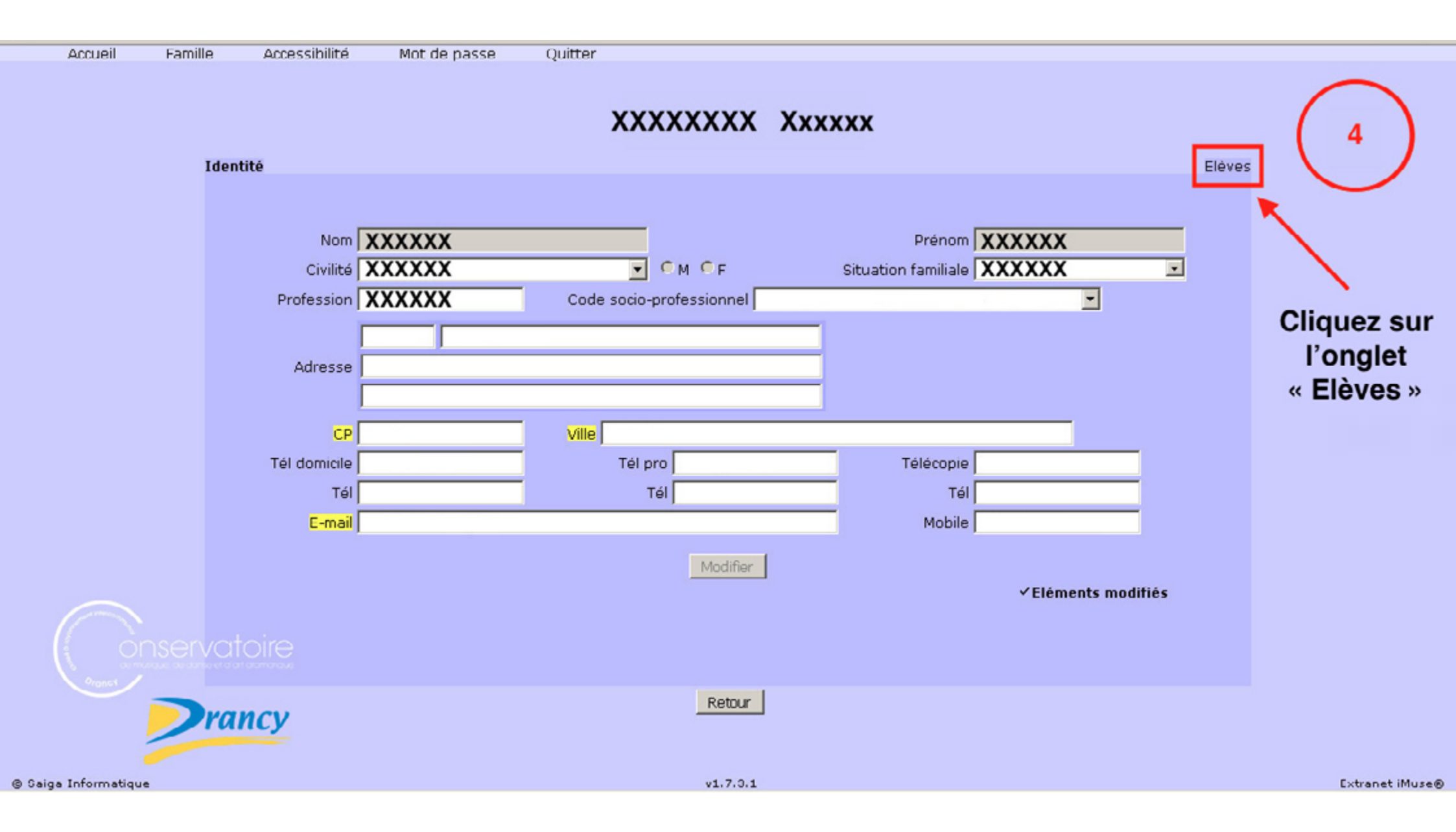

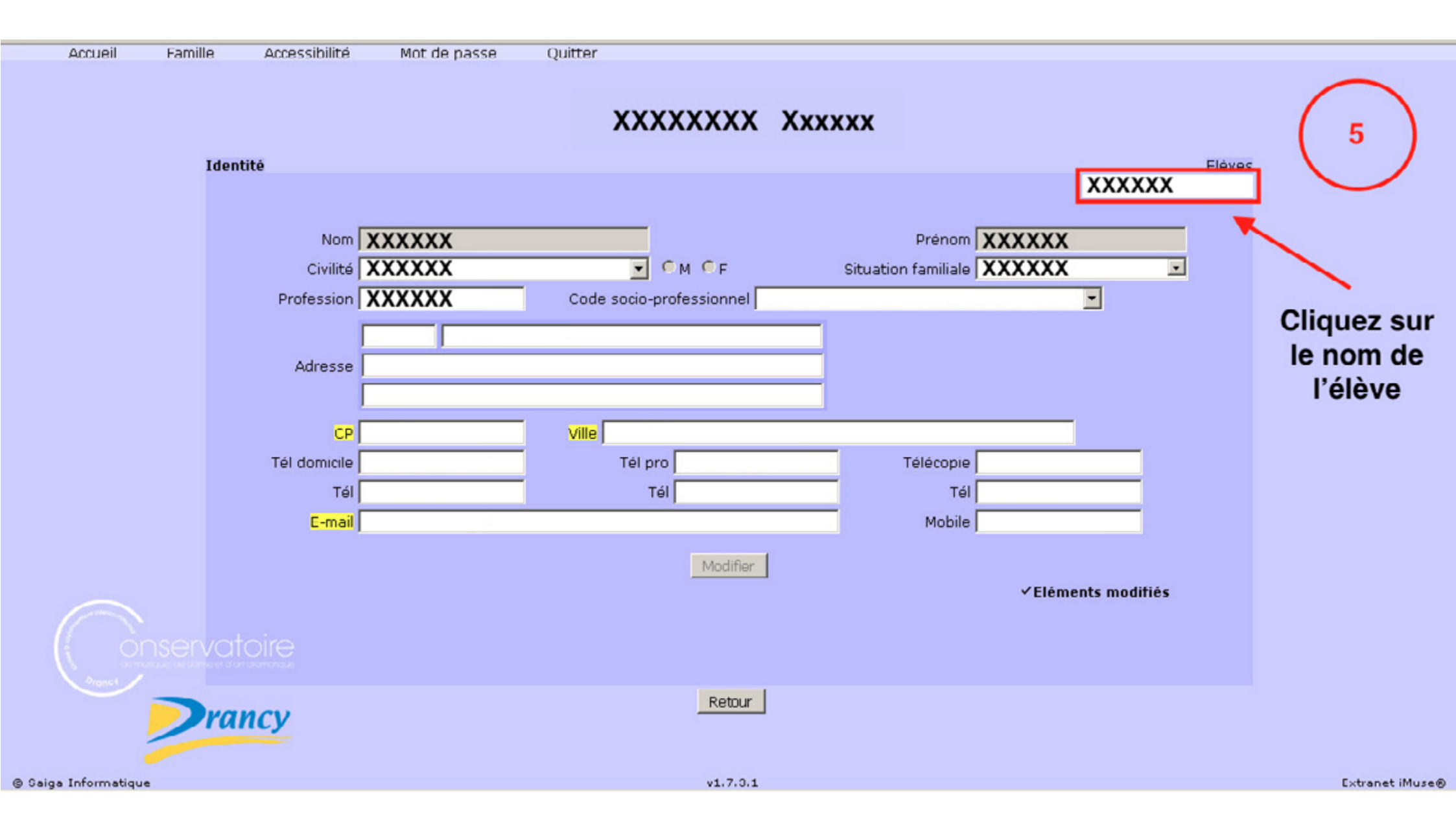

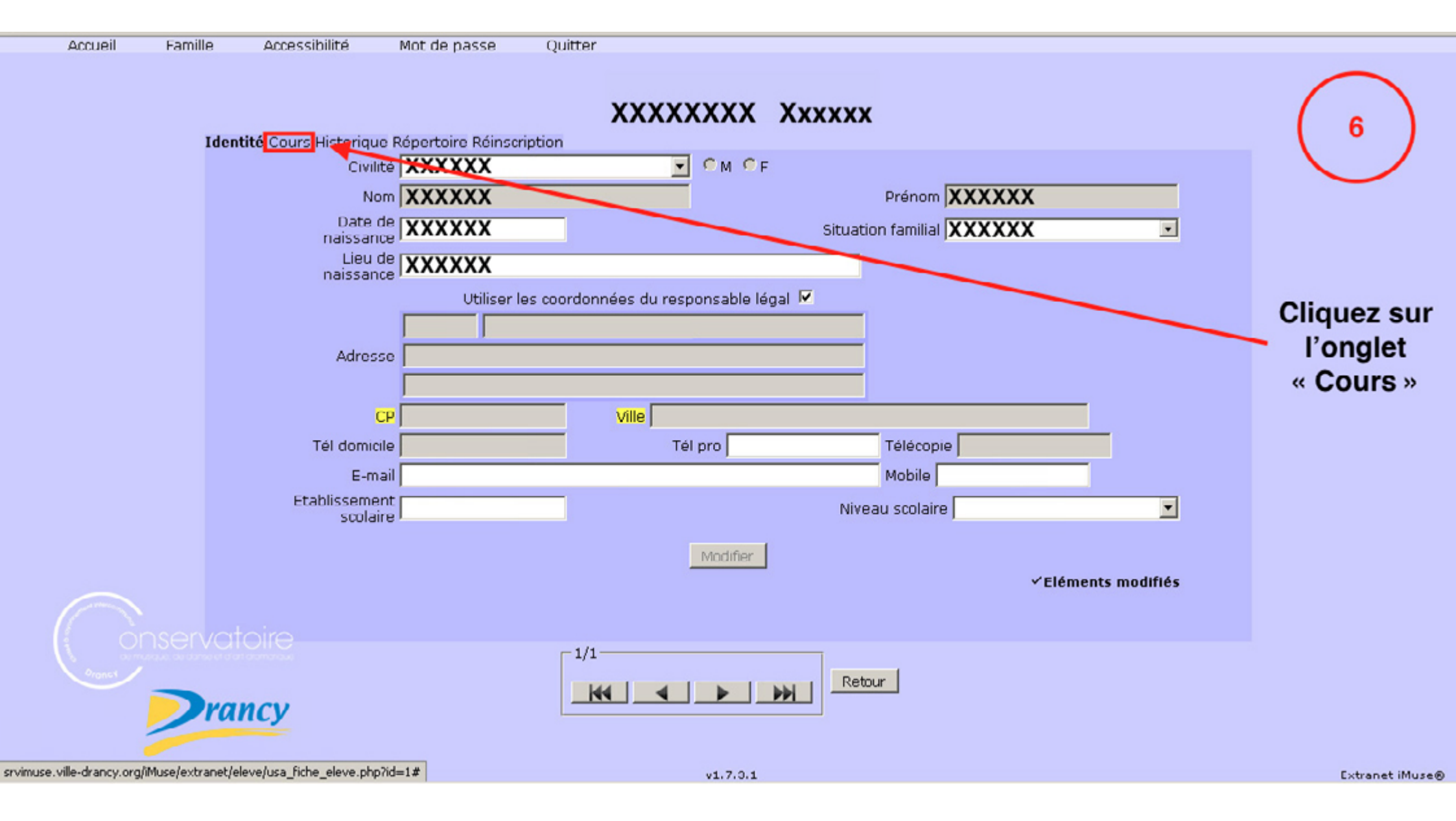

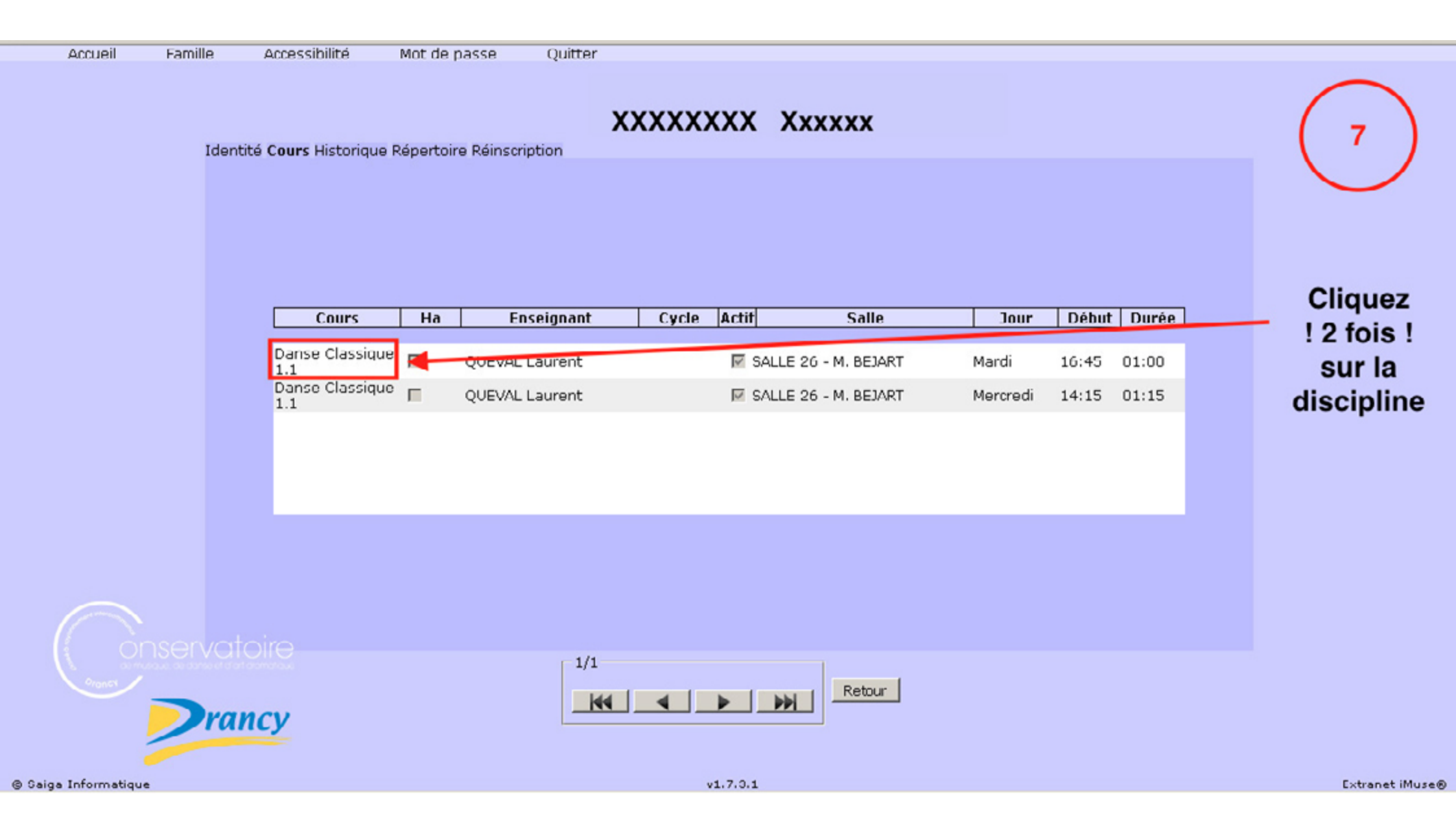

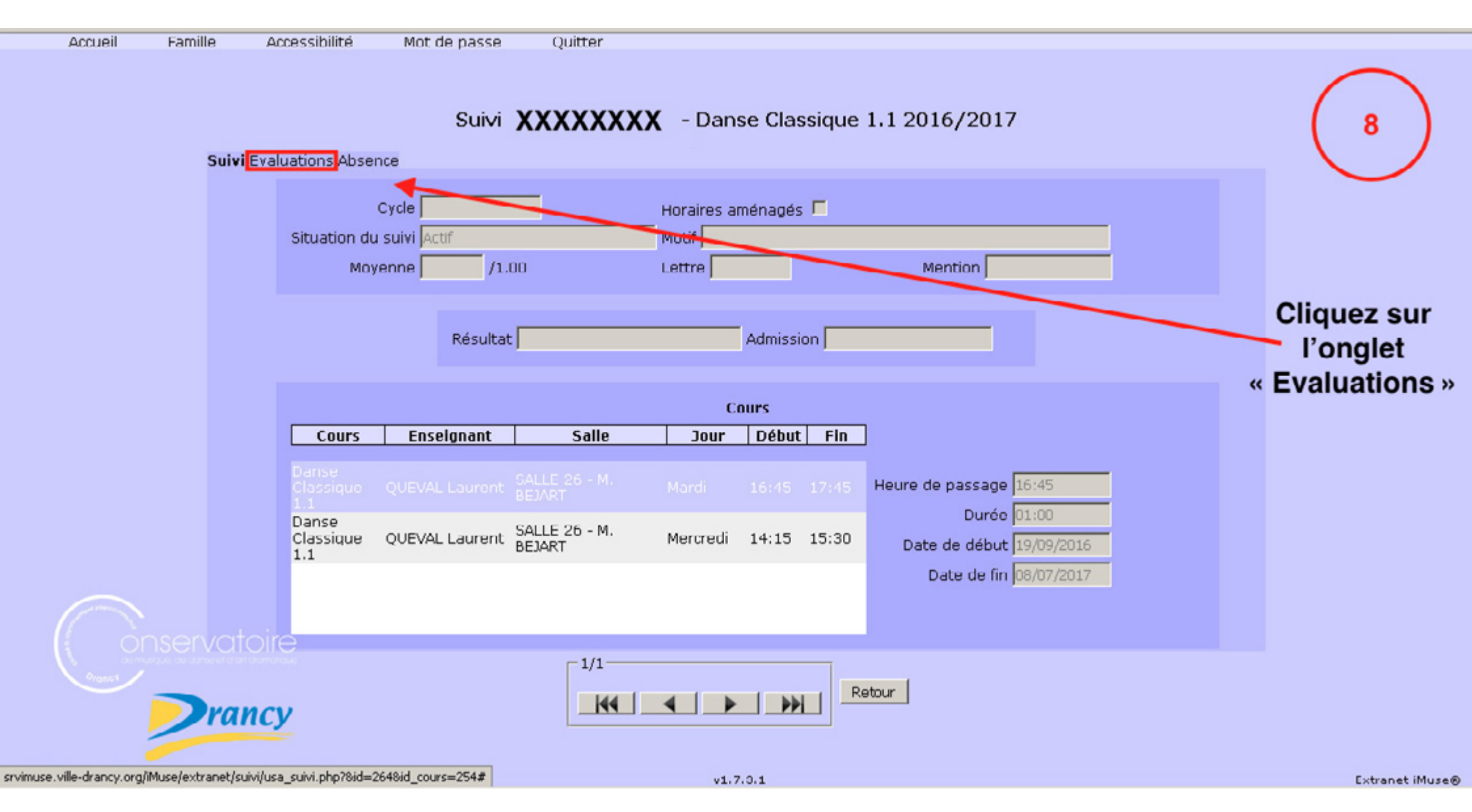

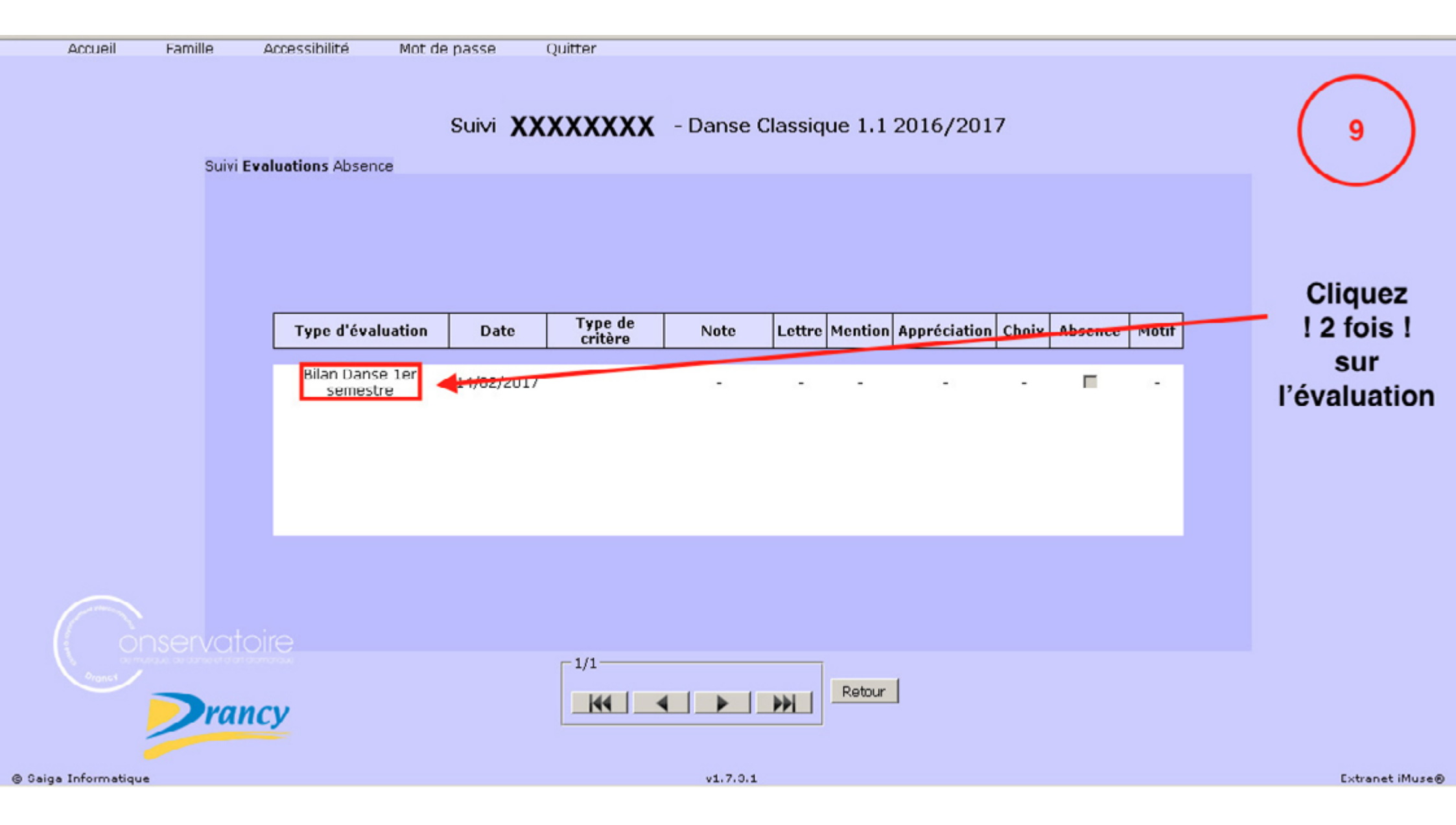

| Intranet        | Extranet iMuse : Evaluation - Mozilla Firefox                                                             |                                         |               |
|-----------------|----------------------------------------------------------------------------------------------------|-----------------------------------------|---------------|
| Accueil Famille | (i) srvimuse.ville-drancy.org/iMuse/extranet/suivi/gen_eval.php?&id=VALIDE_5647                           |                                         |               |
| 51              | Evaluation XXXXXXXX<br>Bilan Danse 1er semestre<br>Enseignant QUEVAL Laurent<br>Date 14/02/2017           | 10                                      |               |
|                 | Type d'évaluation Bilan Danse 1er semestre Type de critère non comptabilisé<br>Musicalité Date 14/02/2017 | Vous pouve<br>à présent                 | z             |
|                 | Type d'évaluation Musicalité Type de critère non comptabilisé C<br>Choix Assez bien                       | appréciation<br>et<br>commentaire<br>de | s<br>IS<br>es |
|                 | Date 14/02/2017<br>Type d'évaluation Technique Type de critère non comptabilisé<br>Choix Insuffisant      | l'enseignan                             | t             |
|                 | Date 14/02/2017                                                                                           |                                         |               |
|                 | © Saiga Informatique v1.7.3.1 Extranet iM                                                                 | Muse®                                   |               |

#### extranetconservatoire.drancy.fr

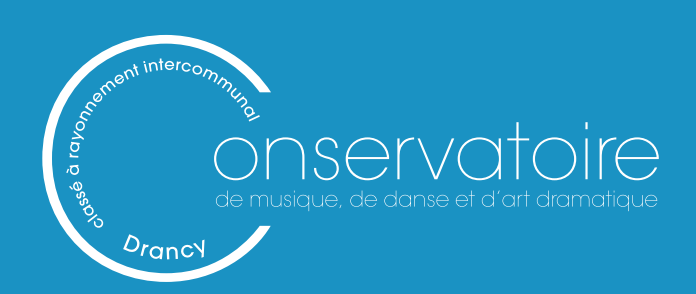

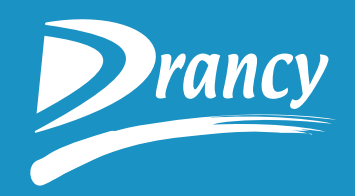